# ASA 8.2: Port Redirection (Forwarding) mit nat-, global, statischen und Zugriffslistenbefehlen mithilfe von ASDM

# Inhalt

Einführung Voraussetzungen Anforderungen Verwendete Komponenten Konventionen Netzwerkdiagramm Ausgehenden Zugriff zulassen Zugriff für interne Hosts auf externe Netzwerke mit NAT zulassen Zugriff für interne Hosts auf externe Netzwerke mit PAT zulassen Einschränken des Zugriffs von internen Hosts auf externe Netzwerke Datenverkehr zwischen Schnittstellen mit derselben Sicherheitsstufe zulassen Zugriff für nicht vertrauenswürdige Hosts auf Hosts in Ihrem vertrauenswürdigen Netzwerk zulassen Deaktivieren von NAT für bestimmte Hosts/Netzwerke Port Redirection (Forwarding) mit Statics Begrenzen Sie die TCP/UDP-Sitzung mithilfe von statisch. Zeitbasierte Zugriffsliste Zugehörige Informationen

# **Einführung**

Dieses Dokument beschreibt die Funktionsweise der Port-Umleitung auf der Cisco Adaptive Security Appliance (ASA) mit ASDM. Es befasst sich mit der Zugriffskontrolle für den Datenverkehr über die ASA und der Funktionsweise von Übersetzungsregeln.

# Voraussetzungen

### Anforderungen

Cisco empfiehlt, über Kenntnisse in folgenden Bereichen zu verfügen:

- <u>NAT-Übersicht</u>
- PIX/ASA 7.X: Port-Umleitung

#### Verwendete Komponenten

Die Informationen in diesem Dokument basieren auf den folgenden Software- und Hardwareversionen:

- Cisco ASA der Serie 5500, Version 8.2
- Cisco ASDM Version 6.3

**Hinweis:** Diese Konfiguration funktioniert nur von der Cisco ASA-Software Version 8.0 bis 8.2 einwandfrei, da die NAT-Funktionalität nicht wesentlich verändert wird.

Die Informationen in diesem Dokument wurden von den Geräten in einer bestimmten Laborumgebung erstellt. Alle in diesem Dokument verwendeten Geräte haben mit einer leeren (Standard-)Konfiguration begonnen. Wenn Ihr Netzwerk in Betrieb ist, stellen Sie sicher, dass Sie die potenziellen Auswirkungen eines Befehls verstehen.

#### **Konventionen**

Weitere Informationen zu Dokumentkonventionen finden Sie unter <u>Cisco Technical Tips</u> <u>Conventions</u> (Technische Tipps zu Konventionen von Cisco).

# **Netzwerkdiagramm**

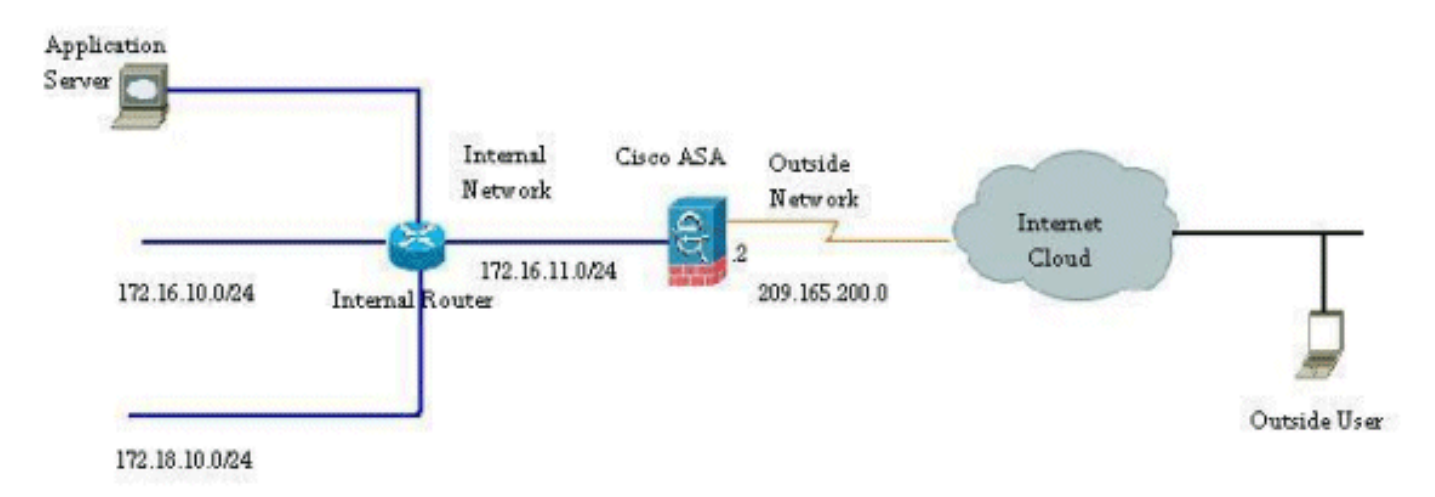

Die in dieser Konfiguration verwendeten IP-Adressierungsschemata sind im Internet nicht rechtlich routbar. Es handelt sich um RFC 1918-Adressen, die in einer Laborumgebung verwendet wurden.

# Ausgehenden Zugriff zulassen

Der ausgehende Zugriff beschreibt Verbindungen von einer Schnittstelle mit höherer Sicherheitsstufe zu einer Schnittstelle mit niedrigerer Sicherheitsstufe. Dazu gehören Verbindungen von innen nach außen, von innen nach Demilitarized Zones (DMZs) und von DMZs nach außen. Dies kann auch Verbindungen von einer DMZ zu einer anderen umfassen, sofern die Schnittstelle der Verbindungsquelle eine höhere Sicherheitsstufe als das Ziel hat.

Ohne eine konfigurierte Übersetzungsregel kann keine Verbindung die Sicherheits-Appliance passieren. Diese Funktion wird als <u>NAT-Control</u> bezeichnet. Das hier abgebildete Bild zeigt, wie diese Funktion über ASDM deaktiviert wird, um Verbindungen über die ASA ohne

Adressübersetzung zu ermöglichen. Wenn Sie jedoch eine Übersetzungsregel konfiguriert haben, bleibt die Deaktivierung dieser Funktion für den gesamten Datenverkehr ungültig und Sie müssen die Netzwerke explizit von der Adressübersetzung ausnehmen.

#### Zugriff für interne Hosts auf externe Netzwerke mit NAT zulassen

Sie können einer Gruppe von internen Hosts/Netzwerken den Zugriff auf die Außenwelt ermöglichen, indem Sie die dynamischen NAT-Regeln konfigurieren. Um dies zu erreichen, müssen Sie die tatsächliche Adresse der Hosts/Netzwerke auswählen, die Zugriff erhalten sollen. Diese müssen dann einem Pool übersetzter IP-Adressen zugeordnet werden.

Gehen Sie wie folgt vor, um internen Hosts den Zugriff auf externe Netzwerke mit NAT zu ermöglichen:

 Gehen Sie zu Konfiguration > Firewall > NAT Rules, klicken Sie auf Hinzufügen, und wählen Sie dann die Option Dynamische NAT-Regel hinzufügen aus, um eine dynamische NAT-Regel zu konfigurieren.

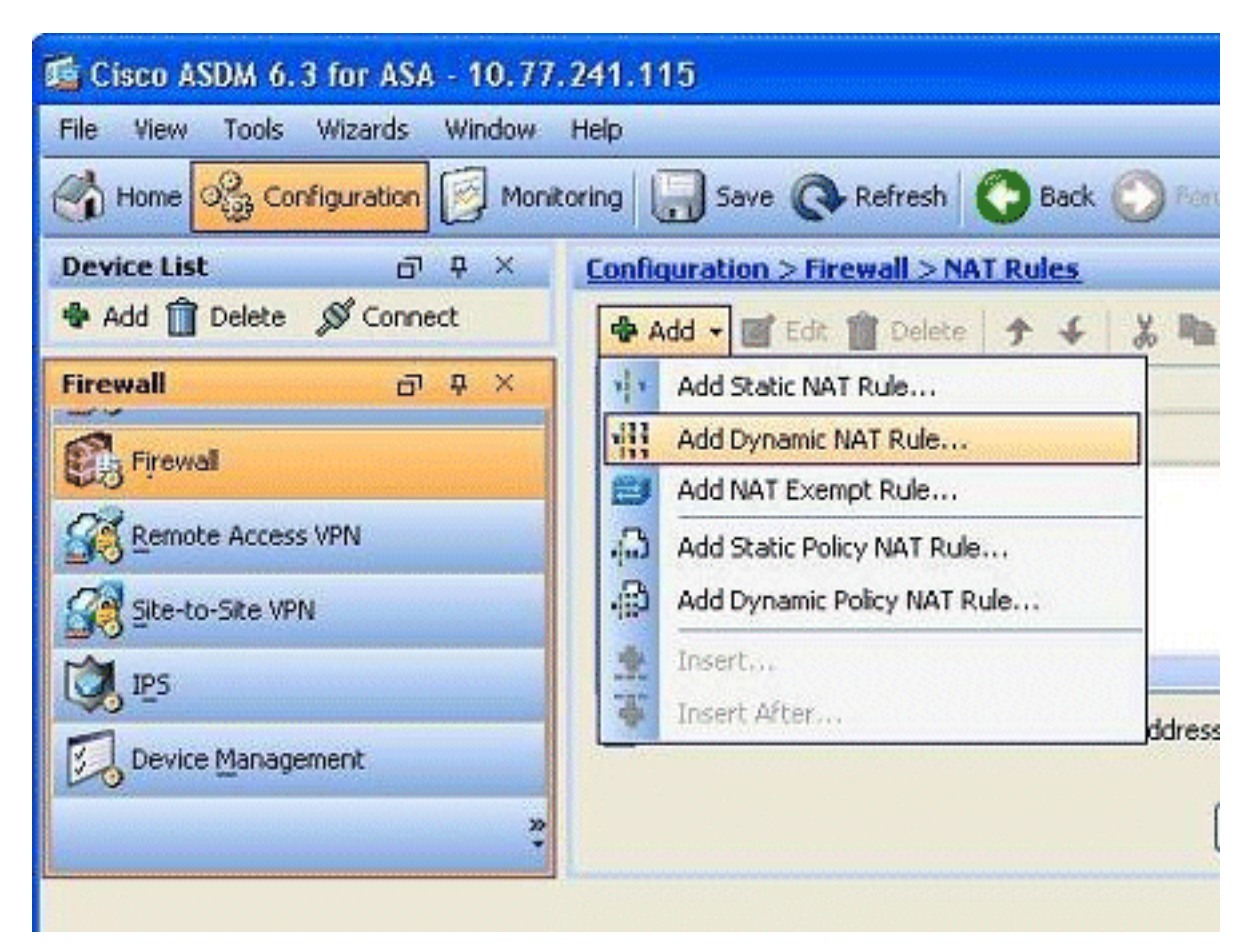

 Wählen Sie den Namen der Schnittstelle aus, mit der die echten Hosts verbunden sind. Wählen Sie die tatsächliche IP-Adresse der Hosts/Netzwerke mithilfe der Schaltfläche Details im Feld Quelle

| terface:    | inside                         |                                     |  |
|-------------|--------------------------------|-------------------------------------|--|
| aurce:      |                                |                                     |  |
| Jarce:      |                                |                                     |  |
| slated -    |                                |                                     |  |
| elect a glo | bal pool for dynamic translati | ion.                                |  |
| Pool ID     | Interface                      | Addresses Pool                      |  |
|             |                                | Same as original address (identity) |  |
| 0           | (outbound)                     | Same as original address (lacitacy) |  |
| 0           | (outbound)<br>(inbound)        | Same as original address (identity) |  |
| 0           | (outbound)<br>(inbound)        | Same as original address (identity) |  |
|             | for the or mode                | Same as information ress inferiory. |  |

 In diesem Beispiel wurde das gesamte *interne Netzwerk* ausgewählt. Klicken Sie auf OK, um die Auswahl abzuschließen.

| Mame        | . 1       | IP Address     | Netmask         | Description                                                                                                    | Object NA                |
|-------------|-----------|----------------|-----------------|----------------------------------------------------------------------------------------------------|--------------------------|
| - IPv4 Nets | work Ohie | acts           | Treatment       | Construction of the second second sec | Starfords file           |
| - 🎱 ar      | ny        | 0.0.0.0        | 0.0.0.0         |                                                                                                    |                          |
| n De        | side-n    | 172.16.11.0    | 255.255.255.0   |                                                                                                    | antina interior interior |
|             | anage     | 10.77.241.64   | 255.255.255.192 |                                                                                                    |                          |
|             | utside    | 209.165.200.0  | 255.255.255.224 |                                                                                                    |                          |
| - 📇 20      | 0.1.1.10  | 20.1.1.10      | 255.255.255.255 |                                                                                                    |                          |
| - 🗷 17      | 72.16     | 172.16.11.1    | 255.255.255.255 |                                                                                                    |                          |
| - 🔳 17      | 72.16     | 172.16.11.10   | 255.255.255.255 |                                                                                                    |                          |
| - 🔳 17      | 72.16     | 172.16.12.2    | 255.255.255.255 |                                                                                                    |                          |
| . 20        | 09.16     | 209.165.200.10 | 255.255.255.255 |                                                                                                    |                          |
|             |           |                |                 |                                                                                                    |                          |
|             |           |                |                 |                                                                                                    |                          |

4. Klicken Sie auf **Verwalten**, um den Pool von IP-Adressen auszuwählen, dem das echte Netzwerk zugeordnet wird.

| iterrace:    |                              |                                     |          |
|--------------|------------------------------|-------------------------------------|----------|
| ource:       | nside-network/24             |                                     |          |
| slated —     |                              |                                     |          |
| slect a glob | al pool for dynamic translat | ion.                                |          |
| Pool ID      | Interface                    | Addresses Pool                      |          |
| 0            | (outbound)                   | Same as original address (identity) |          |
| -0           | (inbound)                    | Same as original address (identity) |          |
|              |                              |                                     | Manage   |
|              |                              |                                     | <u> </u> |
|              |                              |                                     |          |
|              |                              |                                     |          |
| nnection     | Settings                     |                                     |          |

5. Klicken Sie auf Hinzufügen, um das Fenster Globalen Adresspool hinzufügen zu

| P | ool ID | Interface | Addresses Pool |
|---|--------|-----------|----------------|
|   |        |           |                |
|   |        |           |                |
|   |        |           |                |
|   |        |           |                |
|   |        |           |                |

6. Wählen Sie die Option Range (Bereich) aus, und geben Sie die Start- und End-IP-Adressen zusammen mit der Ausgangsschnittstelle an. Geben Sie außerdem eine eindeutige Pool-ID an, und klicken Sie auf Hinzufügen, um diese dem Adresspool hinzuzufügen. Klicken Sie auf OK, um zum Fenster Globalen Pool verwalten zurückzukehren.

| nterface:      | outside                           |                                | * |                                |
|----------------|-----------------------------------|--------------------------------|---|--------------------------------|
| Pool ID:       | 10                                |                                |   |                                |
| IP Addre       | esses to Add                      |                                |   | Addresses Pool                 |
| Rang           | ge                                | n                              |   | 209.165.200.20 - 209.165.200.4 |
| Starti         | ng IP Address:                    | 209.165.200.20                 |   |                                |
| Endin          | g IP Address:                     | 209.165.200.40                 |   |                                |
| Netm           | ask (optional):                   | 255.255.255.192                |   |                                |
| O Port         | Address Trans                     | lation (PAT)                   |   |                                |
| IP Ad          | dress:                            |                                |   |                                |
| Netm           | ask (optional):                   |                                |   |                                |
| O Port<br>Addr | Address Trans<br>ress of the inte | lation (PAT) using IF<br>rface | , |                                |

7. Klicken Sie auf OK, um zum Fenster Dynamische NAT-Regel hinzufügen

| Pool ID | Interface | Addresses Pool                  |
|---------|-----------|---------------------------------|
| 10      | outside   | 209.165.200.20 - 209.165.200.40 |
|         |           |                                 |
|         |           |                                 |
|         |           |                                 |
|         |           |                                 |
|         |           |                                 |
|         |           |                                 |
|         |           |                                 |
|         |           |                                 |
|         |           |                                 |

zurückzukehren.

8. Klicken Sie auf **OK**, um die Konfiguration der dynamischen NAT-Regel abzuschließen.

|              | 1300                          |                                     |       |
|--------------|-------------------------------|-------------------------------------|-------|
| ource:       | inside-network/24             |                                     |       |
| nslated —    |                               |                                     |       |
| elect a glol | bal pool for dynamic translat | ion,                                |       |
| Pool ID      | Interface                     | Addresses Pool                      |       |
| 0            | (outbound)                    | Same as original address (identity) |       |
| 0            | (inbound)                     | Same as original address (identity) |       |
| 10           | outside                       | 209.165.200.20 - 209.165.200.40     | Manag |
|              |                               |                                     |       |
|              |                               |                                     |       |
|              |                               |                                     |       |

 Klicken Sie auf Apply, damit die Änderungen wirksam werden. Hinweis: Die Option Verkehr durch die Firewall ohne Adressübersetzung aktivieren ist deaktiviert

|       |         | Original          |             |         | Translated |                                 |         |
|-------|---------|-------------------|-------------|---------|------------|---------------------------------|---------|
| *     | Type    | Source            | Destination | Service | Interface  | Address                         | Service |
| insic | ie .    |                   |             |         |            |                                 |         |
|       | Dynamic | inside-network/24 |             |         | outside    | 209.165.200.20 - 209.165.200.40 | -       |
|       |         |                   |             |         |            |                                 |         |
|       |         |                   |             |         |            |                                 |         |
|       |         |                   |             |         |            |                                 |         |

Dies ist die entsprechende CLI-Ausgabe für diese ASDM-Konfiguration:

nat-control
global (outside) 10 209.165.200.20-209.165.200.40 netmask 255.255.255.192
nat (inside) 10 172.16.11.0 255.255.255.0

Gemäß dieser Konfiguration werden die Hosts im Netzwerk 172.16.11.0 in eine beliebige IP-Adresse aus dem NAT-Pool, 209.165.200.20-209.165.200.40, umgewandelt. Hier ist die NAT-Pool-ID sehr wichtig. Sie können denselben NAT-Pool einem anderen internen/DMZ-Netzwerk zuweisen. Wenn der zugeordnete Pool weniger Adressen als die reale Gruppe hat, könnten Ihnen Adressen fehlen, wenn der Datenverkehr die erwartete Menge übersteigt. Als Ergebnis könnten Sie versuchen, PAT zu implementieren, oder Sie könnten versuchen, den vorhandenen Adresspool zu bearbeiten, um ihn zu erweitern.

Hinweis: Beachten Sie, dass Sie die vorhandene Übersetzungsregel ändern müssen, damit diese Änderungen wirksam werden, jedoch den Befehl <u>clear xlate</u> verwenden müssen. Andernfalls

verbleibt die vorherige bestehende Verbindung in der Verbindungstabelle, bis sie das Timeout erreicht hat. Seien Sie vorsichtig, wenn Sie den Befehl **clear xlate** verwenden, da er die vorhandenen Verbindungen sofort beendet.

#### Zugriff für interne Hosts auf externe Netzwerke mit PAT zulassen

Wenn interne Hosts eine einzige öffentliche Adresse für die Übersetzung freigeben möchten, verwenden Sie PAT. Wenn die **globale** Anweisung eine Adresse angibt, wird diese Adresse vom Port übersetzt. Die ASA ermöglicht eine Port-Übersetzung pro Schnittstelle, und die Übersetzung unterstützt bis zu 65.535 aktive **Xlate**-Objekte in eine globale Adresse.

Gehen Sie wie folgt vor, um internen Hosts den Zugriff auf externe Netzwerke mit PAT zu ermöglichen:

1. Gehen Sie zu Konfiguration > Firewall > NAT Rules, klicken Sie auf Hinzufügen, und wählen Sie dann die Option Dynamische NAT-Regel hinzufügen aus, um eine dynamische NAT-

| 1  | Add Static NAT Rule         |
|----|-----------------------------|
| H  | Add Dynamic NAT Rule        |
|    | Add NAT Exempt Rule         |
| ۵. | Add Static Policy NAT Rule  |
| ø  | Add Dynamic Policy NAT Rule |
| *  | Insert                      |
| 4  | Insert After                |

#### Regel zu konfigurieren.

 Wählen Sie den Namen der Schnittstelle aus, mit der die echten Hosts verbunden sind. Wählen Sie die tatsächliche IP-Adresse der Hosts/Netzwerke mithilfe der Schaltfläche Details im Feld Source (Quelle) aus, und wählen Sie inside network (Netzwerkintern) aus. Klicken Sie auf Verwalten, um die Informationen zur übersetzten Adresse zu definieren.

| nterface:    | Inside                        | ×                                   |        |
|--------------|-------------------------------|-------------------------------------|--------|
| ource:       | inside-network/24             |                                     |        |
| nslated —    |                               |                                     |        |
| elect a glol | oal pool for dynamic translat | ion.                                |        |
| Pool ID      | Interface                     | Addresses Pool                      |        |
| - O          | (outbound)                    | Same as original address (identity) |        |
| 0            | (inbound)                     | Same as original address (identity) |        |
|              |                               |                                     | Manage |
|              |                               |                                     |        |
|              |                               |                                     |        |

3. Klicken Sie auf

| Add     | 🕻 Edit 🏦 Delete |                |
|---------|-----------------|----------------|
| Pool ID | Interface       | Addresses Pool |
|         |                 |                |
|         |                 |                |
|         |                 |                |
|         |                 |                |
|         |                 |                |
|         |                 |                |
|         |                 |                |
|         |                 |                |

4. Wählen Sie die Port Address Translation (PAT) mithilfe der IP-Adresse der Schnittstellenoption aus, und klicken Sie auf Add, um sie dem Adresspool hinzuzufügen. Vergessen Sie nicht, eine eindeutige ID für diesen NAT-Adresspool zuzuweisen.

| erface: | outside                  | *          |           |                |   |
|---------|--------------------------|------------|-----------|----------------|---|
| ID:     | 20                       |            |           |                |   |
| P Addre | esses to Add             |            | -         | Addresses Pool | _ |
| Rang    | ge                       |            |           | w outside      |   |
| Starti  | ng IP Address:           |            | 6         |                | 2 |
| Endin   | g IP Address:            |            |           |                |   |
| Netm    | ask (optional):          |            | Add >>    |                |   |
| ) Port  | Address Translation (PAT | )          | << Delete | 2              |   |
| IP Ad   | dress:                   |            |           |                |   |
| Netm    | ask (optional);          |            |           |                |   |
| Port    | Address Translation (PAT | ) using IP |           |                |   |
| Addr    | ress of the interface    |            |           |                |   |

5. Hier sehen Sie den konfigurierten Adresspool mit der externen Schnittstelle als einzige verfügbare Adresse in diesem Pool. Klicken Sie auf OK, um zum Fenster Dynamische NAT-Regel hinzufügen

| Pool ID | Interface | Addresses Pool |
|---------|-----------|----------------|
| 20      | outside   | 🔤 outside      |
|         |           |                |
|         |           |                |
|         |           |                |
|         |           |                |
|         |           |                |
|         |           |                |
|         |           |                |
|         |           |                |

OK.

| iterface:   | inside                        |                                     |        |
|-------------|-------------------------------|-------------------------------------|--------|
| ource:      | inside-network/24             |                                     |        |
| islated -   |                               |                                     |        |
| elect a glo | bal pool for dynamic translat | ion.                                |        |
| Pool ID     | Interface                     | Addresses Pool                      |        |
| 0           | (outbound)                    | Same as original address (identity) |        |
| 0           | (inbound)                     | Same as original address (identity) |        |
| 20          | outside                       | m outside                           | Manage |
|             |                               |                                     |        |
|             |                               |                                     |        |
|             |                               |                                     |        |
| neertie     | n Sattings                    |                                     |        |

 Die konfigurierte dynamische NAT-Regel wird hier im Bereich Konfiguration > Firewall > NAT Rules (Konfiguration > Firewall > NAT-Regeln)

|        | Time    | Original          | Translated  |         |           |         |
|--------|---------|-------------------|-------------|---------|-----------|---------|
| -      | Type    | Source            | Destination | Service | Interface | Address |
| inside | 9       |                   |             |         |           |         |
| 1      | Dynamic | inside-network/24 |             |         | outside   | autside |
|        |         |                   |             |         |           |         |
|        |         |                   |             |         |           |         |
|        |         |                   |             |         |           |         |

Dies ist die entsprechende CLI-Ausgabe für diese PAT-Konfiguration:

global (outside) 20 interface nat (inside) 20 172.16.11.0 255.255.255.0

#### Einschränken des Zugriffs von internen Hosts auf externe Netzwerke

Wenn keine Zugriffsregeln definiert sind, können Benutzer über eine Schnittstelle mit höherer Sicherheit auf alle Ressourcen zugreifen, die einer Schnittstelle mit niedrigerer Sicherheit zugeordnet sind. Um den Zugriff bestimmter Benutzer auf bestimmte Ressourcen zu beschränken, verwenden Sie die Zugriffsregeln im ASDM. In diesem Beispiel wird beschrieben, wie ein einzelner Benutzer auf externe Ressourcen (über FTP, SMTP, POP3, HTTPS und WWW) zugreifen und alle anderen daran hindern kann, auf externe Ressourcen zuzugreifen.

Hinweis: Am Ende jeder Zugriffsliste gibt es eine "Implicit Deny"-Regel.

Gehen Sie wie folgt vor:

1. Gehen Sie zu Konfiguration > Firewall > Zugriffsregeln, klicken Sie auf Hinzufügen, und wählen Sie die Option Zugriffsregel hinzufügen aus, um einen neuen Zugriffslisteneintrag zu

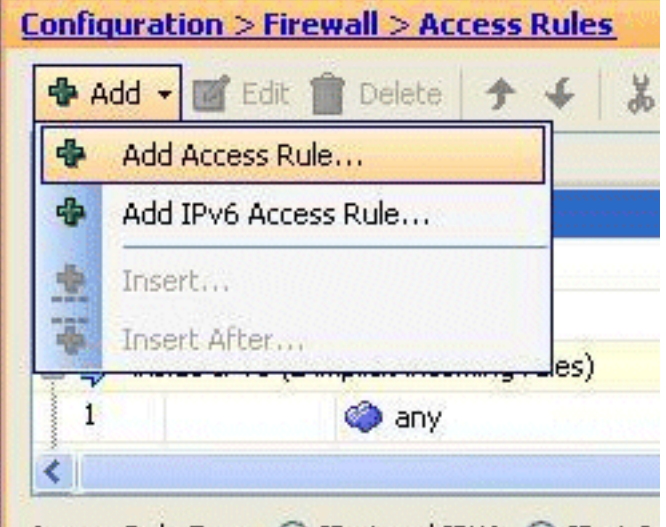

#### erstellen.

 Wählen Sie die Quell-IP-Adresse aus, die im Feld Source (Quelle) zugelassen werden soll. Wählen Sie any als Destination (Ziel), inside als Interface (Schnittstelle) und Permit (Zulassen) als Action aus. Klicken Sie schließlich im Feld Service auf die Schaltfläche Details, um eine TCP-Servicegruppe für die erforderlichen Ports zu

| Interface:   | inside 💌      |   |        |
|--------------|---------------|---|--------|
| Action: 💿    | Permit 🔿 Deny |   |        |
| Source:      | 172.16.10.100 |   |        |
| Destination  | any           |   |        |
| Service:     | ip            |   |        |
| Description: |               |   |        |
| 🕑 Enable L   | ogging        |   |        |
| Logging      | evel: Default | * |        |
| More Opt     | ons           |   |        |
|              |               |   | Cascal |

erstellen.

3. Klicken Sie auf Hinzufügen, und wählen Sie dann die Option TCP Service Group (TCP-

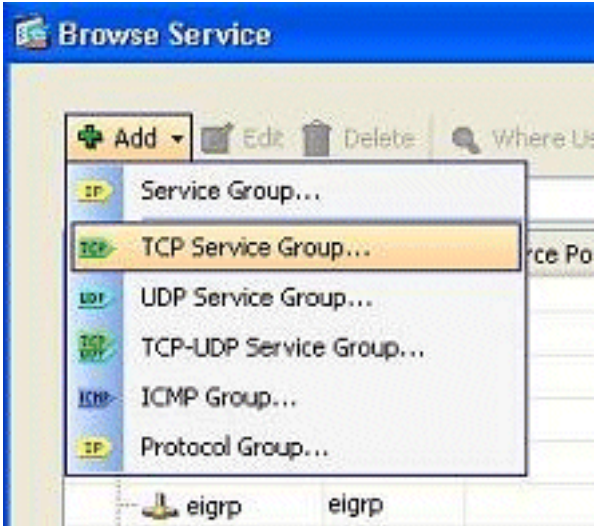

#### Servicegruppe) aus.

4. Geben Sie einen Namen für diese Gruppe ein. Wählen Sie alle erforderlichen Ports aus, und klicken Sie auf **Hinzufügen**, um sie in das Feld Mitglieder in Gruppe zu

| Group Name   | Permit-172.16.10.100   |                      |                  |
|--------------|------------------------|----------------------|------------------|
| Description: |                        |                      |                  |
| Existing     | Service/Service Group: |                      | Members in Group |
| Name         |                        |                      | Name             |
| B-TCP :      | Service Groups         | ~                    | ttp              |
| æ 🗄          | RDP                    |                      |                  |
| 😑 - Pred     | efined                 |                      |                  |
|              | 🐲 aol                  |                      |                  |
|              | 😰 bgp                  |                      |                  |
| 10           | 🔊 chargen              |                      |                  |
| 19           | ⊛ cifs                 | - Carriel            |                  |
| 19           | 🐮 citrix-ica           | E                    |                  |
| 1            | 🗞 ctiqbe               | Add                  | 1>>              |
| <u>n</u>     | 🔊 daytime              | << R                 | emove            |
| 13           | 🕑 discard              |                      |                  |
| 11           | 😰 domain               |                      |                  |
| 33           | z echo                 |                      |                  |
| 200 33       | exec                   |                      |                  |
|              | 🤣 finger               |                      |                  |
| Ū            | 🕑 ftp-data             |                      |                  |
|              | 🐉 gopher               | 2                    |                  |
| Carl         |                        | in the second second |                  |
| O Create n   | ew member:             |                      |                  |
| Port/Ran     | ge:                    |                      |                  |

5. Alle ausgewählten Ports sollten im rechten Feld angezeigt werden. Klicken Sie auf **OK**, um die Auswahl der Service-Ports abzuschließen.

| ription:                       |    |           |                 |
|--------------------------------|----|-----------|-----------------|
| xisting Service/Service Group; |    |           | Members in Grou |
| Name                           |    |           | Name            |
| nfs                            | ^  |           | 100 ftp         |
| - too nnto                     | -  |           | 🕬 💷 ftp-data    |
| 100 pcanywhere-data            |    |           | http            |
| pim-auto-rp                    |    |           | nttps           |
| 100 pop2                       |    |           | pop3            |
| pptp                           |    |           | to smtp         |
| - 100> rsh                     |    |           |                 |
| - 100> rtsp                    |    | C add >>  |                 |
| 😥 sip                          |    |           |                 |
| 😰 sqinet                       |    | << Remove |                 |
| - 10) ssh                      | -  |           |                 |
| - 100 sunrpc                   |    |           |                 |
| - 109 tacacs                   |    |           |                 |
| - 100- talk                    | 30 |           |                 |
| - 100> telnet                  |    |           |                 |
| - IS uucp                      |    |           |                 |
| - 🐲 whois                      | Y  |           |                 |
| reate new member:              |    |           |                 |
|                                |    |           |                 |

6. Hier sehen Sie die konfigurierte TCP-Servicegruppe. Klicken Sie auf OK.

| ICer:          |         |          |                   |                   |           |             |
|----------------|---------|----------|-------------------|-------------------|-----------|-------------|
| Name           |         | Protocol | Source Ports      | Destination Ports | ICMP Type | Description |
| 😑 🥨 Perr       | nit-1   | tcp      |                   |                   |           |             |
| ISE f          | τp      | tcp      | default (1-65535) | 21                |           |             |
| <u>RE</u> > 1  | tp-data | tcp      | default (1-65535) | 20                |           |             |
| 100            | nttp    | tcp      | default (1-65535) | 80                |           |             |
| <u>10</u>      | nttps   | tcp      | default (1-65535) | 443               |           |             |
| <u>ISP</u> (   | cop3    | tcp      | default (1-65535) | 110               |           |             |
|                | ambp    | tcp      | default (1-65535) | 25                |           |             |
| E RDP          | k i     | tcp      |                   |                   |           |             |
| -Predefined    |         |          |                   |                   |           |             |
| - 102> aol     |         | tcp      | default (1-65535) | 5190              |           |             |
| n 190 bgp      |         | tcp      | default (1-65535) | 179               |           |             |
| 102> char      | rgen    | tcp      | default (1-65535) | 19                |           |             |
| cifs           |         | tcp      | default (1-65535) | 3020              |           |             |
| - 12 citrit    | x-ica   | tcp      | default (1-65535) | 1494              |           |             |
| - 19 ctiq      | be      | tcp      | default (1-65535) | 2748              |           |             |
| - 10 day       | time    | tcp      | default (1-65535) | 13                |           |             |
| - 10 disc      | ard     | tcp      | default (1-65535) | 9                 |           |             |
| TCP> dom       | ain     | tcp      | default (1-65535) | 53                |           |             |
| - 10 ech       | 0       | tcp      | default (1-65535) | 7                 |           |             |
| - IO exe       | c       | tcp      | default (1-65535) | 512               |           |             |
| elected Servic |         |          |                   |                   |           |             |

7. Klicken Sie auf OK, um die Konfiguration

| add Acc      | ess Rule             |
|--------------|----------------------|
| Interface:   | inside 💦             |
| Action: 💿 I  | Permit 🔿 Deny        |
| Source:      | 172.16.10.100        |
| Destination  | any .                |
| Service:     | Permit-172.16.10.100 |
| Description: |                      |
| 🕑 Enable L   | ogging               |
| Logging      | .evel: Default 🖌     |
| More Opt     | ions                 |
|              |                      |

- abzuschließen.
- 8. Die konfigurierte Zugriffsregel ist unter der internen Schnittstelle im Bereich Konfiguration > Firewall > Zugriffsregeln sichtbar

| Cooffee | abien > Fire    |                         | Manager and Construction Construction |          |            |                  |            |            |     |
|---------|-----------------|-------------------------|---------------------------------------|----------|------------|------------------|------------|------------|-----|
| Add     | · G Edt (       | Delete   ↑ ↓   .        | 🎉 🗈 🏨 - 🛛 Q, Find 🖭                   | Diagram  | Export •   | Clear            | Hits 🔝 :   | 5how Log 🧯 | Q P |
| #       | Enabled         | Source                  | Destination                           | Service  | ,          | Action           | Hits       | Logging    |     |
| 🛱 🔊 i   | nside (2 incom  | ing rules)              |                                       |          |            |                  |            |            |     |
| 1       | <b>V</b>        |                         | 🐔 any                                 | III Perr | mit-172.1  | 🛹 Permit         |            |            |     |
| 2       | 1               | 🏟 any                   | any                                   | IP ip    | TCP Grou   | p: Permit-1      | 72.16.10.1 | 100        |     |
| 😑 🔊 i   | nside IPv6 (2 i | mplicit incoming rules) |                                       |          | TCP: ftp ( | (21)             |            |            |     |
| 1       |                 | 🦚 any                   | Any less secure ne                    | IE ID    | TCP: ftp-  | data (20)        |            | 10000      |     |
| 2       |                 | <ul> <li>any</li> </ul> | <li>any</li>                          | IP ip    | TCP: http  | (80)<br>is (443) |            | 1000       |     |
| 😑 🛤 n   | manage (2 imp   | licit incoming rules)   |                                       |          | TCP: pop   | 3 (110)          |            |            |     |
| 1       |                 | any                     | Any less secure ne                    | IP ip    | TCP: smt   | 25)              |            |            |     |

9. Um die Verwendung zu vereinfachen, können Sie die TCP-Service-Gruppe auch direkt im rechten Bereich der Registerkarte **Services** bearbeiten. Klicken Sie auf **Bearbeiten**, um diese Servicegruppe direkt zu ändern.

|          | COMPACTO PORCA              |                         |                  |           |         |           | Marked and and and and and and and and and an |                    |                               |
|----------|-----------------------------|-------------------------|------------------|-----------|---------|-----------|-----------------------------------------------|--------------------|-------------------------------|
| Edt      | Delete + 4                  | 🕺 🖻 💼 - 🔍 Find 🖽        | Diagram _ Export | - 6 Clear | HRs 🔳   | Show Log  | Packet                                        | Trace              | Services d1 4                 |
| abled    | Source                      | Destination             | Service          | Action    | Hits    | Logging   | Time                                          | Description        | Add - CE Edt Delete Q Where U |
| (2 incor | ning rules)                 |                         |                  |           |         |           |                                               |                    | Filter                        |
| 2        | 172.16.10.100               | d any                   | 30 Permit-172.1  | 🖋 Pornit  |         | Largerson | C. Constant                                   | Section and the    | Name                          |
|          | any                         | any                     | JE∕ip            | O Deny    |         |           | 1                                             | Implicit rule      | E TCP Service Groups          |
| Pv6 (2   | implicit incoming rules)    |                         |                  |           |         |           |                                               |                    | E 😨 Permit-172.16.10.100      |
|          | any                         | Any less secure ne      | .m. ip           | 🖌 Pernit  |         |           |                                               | Implicit rule: Per | - Mp Rp                       |
|          | any                         | <ul> <li>any</li> </ul> | 10 (p            | (3 Deny   |         |           |                                               | Implicit rule      | - see Rp-data                 |
| e (2 im  | plicit incoming rules)      |                         |                  |           |         |           |                                               |                    | - me http                     |
|          | any any                     | Any less secure ne      | 12 ip            | 🖌 Pernit  |         |           |                                               | Implicit rule: Per | - 🗰 https                     |
|          | any                         | <ul> <li>any</li> </ul> | JE ip            | O Deny    |         |           |                                               | Implicit rule      |                               |
| e IPv6   | (2 implicit incoming rules) |                         |                  |           |         |           |                                               |                    | - Mar smitp                   |
|          | any                         | Any less secure ne      | It ip            | 🖌 Pernit  |         |           |                                               | Implicit rule: Per | B TR RDP                      |
|          | any                         | any                     | JE ip            | O Deny    |         |           |                                               | Implicit rule      | Predefined                    |
| t (2 inc | oming rules)                |                         |                  |           |         |           |                                               |                    | - tel ad                      |
|          | 20.1.1.10                   | A 209.165.200.10        | THE ROP          | 🖌 Pernit  | 1.1.1.1 | 0         |                                               | discussion and     | - 189 bgp                     |
|          | any any                     | any any                 | IE ID            | O Deny    |         |           |                                               | Implicit rule      | - B2 chargen                  |

10. Sie wird erneut zum Fenster "Edit TCP Service Group" (TCP-Servicegruppe bearbeiten) umgeleitet. Nehmen Sie Änderungen entsprechend Ihren Anforderungen vor, und klicken Sie auf **OK**, um die Änderungen zu speichern

| ription:                       |        |                   |
|--------------------------------|--------|-------------------|
| xisting Service/Service Group: |        | Members in Group: |
| Name                           |        | Name              |
| S-TCP Service Groups           | ~      | r-12> ftp         |
| RDP                            |        | - 👥 ftp-data      |
| Predefined                     |        | 100- http         |
| 10> aol                        |        | 100> https        |
| - 😰 bgp                        |        | top pop3          |
| - 10 chargen                   |        | smtp              |
| 🚥 cifs                         |        |                   |
| - 😰 citrix-ica                 |        |                   |
| - 102> ctiqbe                  | Add    | >>                |
| - 😥 daytime                    | << Rei | move              |
| - 😰 discard                    |        |                   |
| - 😎 domain                     |        |                   |
| echo                           |        |                   |
| 10 exec                        |        |                   |
| finger                         |        |                   |
| - 12 gopher                    |        |                   |
| 100/ h323                      |        |                   |
|                                |        |                   |

11. Hier sehen Sie eine vollständige Übersicht über das ASDM:

| É Cisco ASOM 6.3 for ASA 10.77. | 241.115                                                                                                    |                        |                      |              |                      |              |           |                 |        |                   |                      |
|---------------------------------|----------------------------------------------------------------------------------------------------|------------------------|----------------------|--------------|----------------------|--------------|-----------|-----------------|--------|-------------------|----------------------|
| the Yeve Book Wigards Window    | Pip                                                                                                    |                        |                      |              |                      |              |           | Look Fors       |        |                   | alada                |
| 🖏 Home 🔏 Carifgention 🕞 Mont    | arra 🕞 Sava 🧿                                                                                                    | teliesh 🔇 Bad          | Orene ? Hel          |              |                      |              |           |                 |        |                   | CISCO                |
| Device List 🚽 🕈 🗶               | Configuration > Fin                                                                                                    | reall > Access Rule    | 1                    |              |                      |              |           | 0               | A      | diverses Services | Time Ranges          |
| 🗣 Add 📋 Delete 🚿 Connect        | 🗣 Add - 📑 Edk                                                                                                    | Deinto + 4             | 1 12 18 - Q md 18    | Dagan 🗐      | toport = 🏟 Clear HRs | 🔝 Show Log 🔍 | Packet Tr | ice             | Serv   | kes               | d o ×                |
| Firemall 20 2 ×                 | # Enabled                                                                                                    | Source                 | Destination          | Service      | Action Hits          | Logging      | Time      | Description     |        | 99 - 🖪 EAK 🔲 C    | elete G Where Used   |
| C. Israed                       | 🖯 💭 inside (2 incar                                                                                                    | sing rules)            |                      |              |                      |              |           | -               | Piter: |                   | (AriChari            |
| e.o.                            | 1 1 1 1 1 1 1 1 1 1 1 1 1 1 1 1 1 1 1                                                                                                    | 172 16.10.100          | ci ary               | 30 Period-11 | 72.1.5 Period 10     | and Chanks   | 12000     | 1000000         | Nam    |                   |                      |
| Remote Access NPN               | 12                                                                                                    | @ ary                  | 😂 MIY                | B·Þ          | O Deny               |              |           | Implicit rule   | (p. 10 | P Service Groups  | A                    |
| (1)                             | 🗟 💭 manage (2 im                                                                                                    | plicit incoming rules) |                      |              |                      |              |           |                 | =      | 20 Permit-172.16. | 10.100               |
| Ske-to-Ske VPN                  | 1                                                                                                    | any any                | Any less secure ne   | 20           | 📌 Pomit              |              |           | Deplot rule : F |        | HID Rp            |                      |
| PS S                            | <                                                                                                    |                        |                      |              |                      |              |           |                 |        | as Rp-data        |                      |
| 30 -                            | Access Fade Type: C                                                                                                    | Bet and Phil. (2) B    | Put only C IPut only |              |                      |              |           |                 |        | - ago hetp        |                      |
| Device Management               |                                                                                                    |                        | and Ormen            |              |                      |              |           |                 |        | - me hitps        |                      |
|                                 |                                                                                                    |                        | C Anti-              | Devel        | Chinese              |              |           |                 |        | Han page 1        |                      |
|                                 |                                                                                                    |                        |                      | PROST        |                      |              |           |                 |        | the ship          | *                    |
|                                 | and the second second sec |                        |                      |              |                      | test         | 15        |                 |        |                   | US011 8-10-17 AM URC |

Dies ist die entsprechende CLI-Konfiguration:

```
object-group service Permit-172.16.10.100 TCP
port-object eq ftp
port-object eq ftp-data
port-object eq www
port-object eq pop3
port-object eq smtp
!
access-list inside_access_in extended permit TCP host 172.16.10.100 any
object-group Permit-172.16.10.100
!
access-group inside_access_in in interface inside
!
Vollständige Informationen zur Implementierung der Zugriffskontrolle find
```

Vollständige Informationen zur Implementierung der Zugriffskontrolle finden Sie unter <u>Hinzufügen</u> oder Ändern einer Zugriffsliste über die ASDM-GUI.

# Datenverkehr zwischen Schnittstellen mit derselben Sicherheitsstufe zulassen

In diesem Abschnitt wird beschrieben, wie der Datenverkehr innerhalb von Schnittstellen mit den gleichen Sicherheitsstufen aktiviert wird.

In diesen Anweisungen wird beschrieben, wie die Kommunikation zwischen den Schnittstellen aktiviert wird.

Dies ist für VPN-Datenverkehr hilfreich, der in eine Schnittstelle eingeht, aber dann über dieselbe Schnittstelle weitergeleitet wird. Der VPN-Datenverkehr kann in diesem Fall unverschlüsselt oder für eine andere VPN-Verbindung neu verschlüsselt werden. Gehen Sie zu **Configuration > Device Setup > Interfaces**, und wählen Sie die **Option Enable traffic between two or more hosts connected to the same interface** aus.

| Interface                               | Name                  | Enabled       | Security<br>Level | IP Address            | Subnet Mask<br>Prefix Length | Redu |
|-----------------------------------------|-----------------------|---------------|-------------------|-----------------------|------------------------------|------|
| Ethernet0/0                             | outside               | Yes           |                   | 0 209.165.200.2       | 255.255.255.192              | No   |
| Ethernet0/1                             | inside                | Yes           | 10                | 0 172.16.11.10        | 255.255.255.0                | No   |
| Ethernet0/2                             | manage                | Yes           | 9                 | 0 10.77.241.115       | 255.255.255.192              | No   |
| Ethernet0/3                             |                       | No            |                   |                       |                              | No   |
| <]                                      |                       |               |                   |                       |                              | 1    |
| Enable traffic betw                     | een two or more inter | faces which a | re configured     | with same security le | vels                         |      |
| <ul> <li>Enable traffic betw</li> </ul> | een two or more host  | s connected t | o the same ini    | terface               |                              |      |
| • Endblo crame both                     | contents of more nose | s com occou c | o cho odnio in    |                       |                              |      |

In diesen Anweisungen wird beschrieben, wie die Kommunikation zwischen den Schnittstellen aktiviert wird.

Dies ist nützlich, um die Kommunikation zwischen Schnittstellen mit gleichen Sicherheitsstufen zu ermöglichen. Gehen Sie zu **Configuration > Device Setup > Interfaces**, und wählen Sie **Enable traffic between two or more interfaces**, which are configured with same security levels option.

| Interface                               | Name                                          | Enabled                        | Security<br>Level              | IP Address                       | Subnet Mask<br>Prefix Length | Redu |
|-----------------------------------------|-----------------------------------------------|--------------------------------|--------------------------------|----------------------------------|------------------------------|------|
| Ethernet0/0                             | outside                                       | Yes                            |                                | 0 209.165.200.2                  | 255.255.255.192              | No   |
| Ethernet0/1                             | inside                                        | Yes                            | 10                             | 0 172.16.11.10                   | 255.255.255.0                | No   |
| Ethernet0/2                             | manage                                        | Yes                            | 9                              | 0 10.77.241.115                  | 255.255.255.192              | No   |
| Ethernet0/3                             |                                               | No                             |                                |                                  |                              | No   |
| <                                       |                                               |                                |                                |                                  |                              |      |
| Enable traffic betw Enable traffic betw | een two or more inter<br>een two or more host | faces which a<br>s connected t | re configured<br>o the same in | with same security le<br>terface | Apply Res                    |      |

Dies ist die entsprechende CLI für beide Einstellungen:

same-security-traffic permit intra-interface
same-security-traffic permit inter-interface

# Zugriff für nicht vertrauenswürdige Hosts auf Hosts in Ihrem vertrauenswürdigen Netzwerk zulassen

Dies kann durch die Anwendung einer statischen NAT-Übersetzung und einer Zugriffsregel erreicht werden, die diese Hosts zulässt. Sie müssen dies immer konfigurieren, wenn ein externer Benutzer auf einen Server im internen Netzwerk zugreifen möchte. Der Server im internen Netzwerk verfügt über eine private IP-Adresse, die im Internet nicht routbar ist. Daher müssen Sie diese private IP-Adresse mithilfe einer statischen NAT-Regel in eine öffentliche IP-Adresse übersetzen. Angenommen, Sie haben einen internen Server (172.16.11.5). Damit dies funktioniert, müssen Sie diese private Server-IP in eine öffentliche IP-Adresse übersetzen. In diesem Beispiel wird beschrieben, wie die bidirektionale statische NAT für die Übersetzung von 172.16.11.5 in 209.165.200.5 implementiert wird.

Der Abschnitt, der es externen Benutzern ermöglicht, durch Implementierung einer Zugriffsregel auf diesen Webserver zuzugreifen, wird hier nicht angezeigt. Hier wird ein kurzer CLI-Ausschnitt angezeigt, um Ihnen das Verständnis zu erleichtern:

access-list 101 permit TCP any host 209.165.200.5

Weitere Informationen finden Sie unter <u>Hinzufügen oder Ändern einer Zugriffsliste über die ASDM-</u><u>GUI</u>.

**Hinweis:** Durch die Angabe des Schlüsselworts "any" können beliebige Benutzer von außerhalb auf diesen Server zugreifen. Wenn sie für keine Service-Ports angegeben ist, kann der Zugriff auf den Server auf jedem Service-Port erfolgen, wenn diese offen bleiben. Seien Sie vorsichtig, wenn Sie die Implementierung durchführen. Wir empfehlen Ihnen, die Berechtigung auf den einzelnen externen Benutzer und auch auf den erforderlichen Port des Servers zu beschränken.

Gehen Sie wie folgt vor, um die statische NAT zu konfigurieren:

1. Gehen Sie zu **Konfiguration > Firewall > NAT Rules**, klicken Sie auf **Hinzufügen**, und wählen Sie **Statische NAT-Regel hinzufügen** 

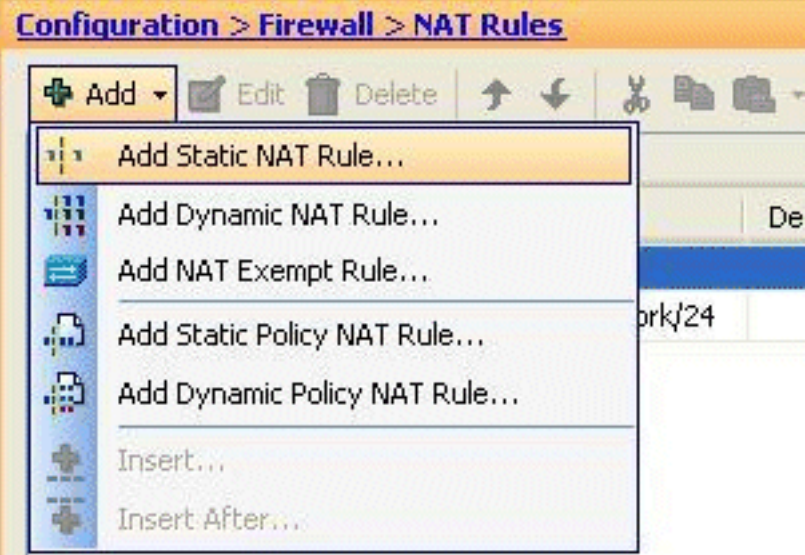

aus.

2. Geben Sie die ursprüngliche IP-Adresse und die übersetzte IP-Adresse zusammen mit den zugehörigen Schnittstellen an, und klicken Sie auf

| Interface:              | ipside                  | ~ |
|-------------------------|-------------------------|---|
| Incondect.              |                         |   |
| Source:                 | 172.16.11.5             |   |
| Translated              |                         |   |
| Interface:              | outside                 | ~ |
| () Use IP Address:      | 209.165.200.5           | - |
| O Use Interface IP      | Address                 |   |
| Port Address Translatio | n (PAT)                 |   |
| Enable Port Ad          | dress Translation (PAT) |   |
| Protocol:               | TCP UDP                 |   |
| Original Port:          |                         |   |
| Translated Dor          |                         |   |
| in ansiaceu ron         |                         |   |

3. Hier sehen Sie den konfigurierten statischen NAT-Eintrag. Klicken Sie auf **Apply**, um dies an die ASA zu

| -     |                        | Original          |                                                                                                    |         | Translated |               |
|-------|------------------------|-------------------|----------------------------------------------------------------------------------------------------|---------|------------|---------------|
| #     | Type                   | Source            | Destination                                                                                                    | Service | Interface  | Address       |
| insid | e (1 Static rules, 1 l | Dynamic rules)    |                                                                                                    |         |            |               |
| 1     | Static                 | S 172.16.11.5     |                                                                                                    |         | outside    | 209.165.200.5 |
| 2     | Dynamic                | inside-network/24 | the state of the state of the s |         | outside    | outside       |
|       |                        |                   |                                                                                                    |         |            |               |
|       |                        |                   |                                                                                                    |         |            |               |

Dies ist ein kurzes CLI-Beispiel für diese ASDM-Konfiguration:

!

static (inside,outside) 209.165.200.5 172.16.11.5 netmask 255.255.255.255

# Deaktivieren von NAT für bestimmte Hosts/Netzwerke

Wenn Sie bestimmte Hosts oder Netzwerke von der NAT ausnehmen müssen, fügen Sie eine NAT-Freistellungsregel hinzu, um die Adressumwandlung zu deaktivieren. Dadurch können sowohl übersetzte als auch Remote-Hosts Verbindungen initijeren.

Gehen Sie wie folgt vor:

1. Gehen Sie zu Konfiguration > Firewall > NAT Rules, klicken Sie auf Hinzufügen, und wählen

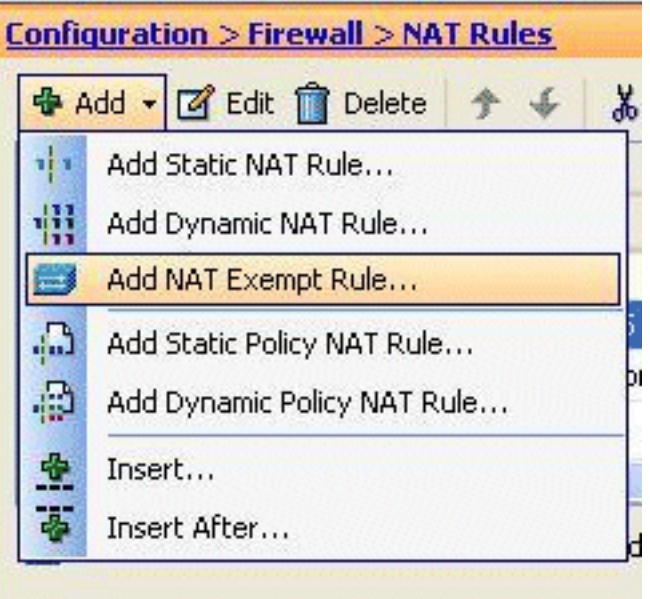

#### Sie NAT-Befreiungsregel hinzufügen aus.

2. Hier wurde das interne Netzwerk 172.18.10.0 von der Adressumwandlung ausgenommen. Vergewissern Sie sich, dass die Option **Exempt** aktiviert wurde. NAT Exempt Direction hat zwei Optionen:Ausgehender Datenverkehr an niedrigere SicherheitsschnittstellenEingehender Datenverkehr an Schnittstellen mit höherer SicherheitDie Standardoption ist für den ausgehenden Datenverkehr. Klicken Sie auf **OK**, um den Schritt

| 📬 Add NAT I                           | xempt Rule                                                                                                    |                        |
|---------------------------------------|----------------------------------------------------------------------------------------------------|------------------------|
| Action:                               | Exempt     O Do not exempt                                                                                                    |                        |
| Original                              |                                                                                                    |                        |
| Interface:                            | inside 😽                                                                                                    |                        |
| Source:                               | 172.18.10.0                                                                                                    |                        |
| Destination:                          | any -                                                                                                    |                        |
| NAT Exempt Di<br>NAT Exer<br>NAT Exer | rection<br>mpt outbound traffic from interface 'inside' to lower security<br>mpt inbound traffic from interface 'inside' to higher security |                        |
| Description                           |                                                                                                    |                        |
|                                       | OK Cancel Help                                                                                                    | <b>-linweis</b> : Wenn |

abzuschließen.

Sie die Option **Nicht ausnehmen** auswählen, wird dieser Host nicht von NAT ausgenommen, und es wird eine separate Zugriffsregel mit dem Schlüsselwort "Verweigern" hinzugefügt. Dies ist hilfreich, um zu verhindern, dass bestimmte Hosts von NAT ausgenommen werden, da das gesamte Subnetz mit Ausnahme dieser Hosts von der NAT ausgenommen wird.

 Hier sehen Sie die NAT-Ausschlussregel f
ür die ausgehende Richtung. Klicken Sie auf Apply, um die Konfiguration an die ASA zu senden.

|        | Tune               | Original                       |             |          | Translated                            |
|--------|--------------------|--------------------------------|-------------|----------|---------------------------------------|
|        | type               | Source                         | Destination | Service  | Interface                             |
| inside | (1 Exempt rules, 1 | 1 Static rules, 1 Dynamic rule | es)         |          | · · · · · · · · · · · · · · · · · · · |
| 1      | 🚟 Exempt           | 172.18.10.0                    | 📽 any       |          | (outbound)                            |
| 2      | 1 Static           | 3 172.16.11.5                  |             | -        | outside                               |
| 3      | Dynamic            | 📸 inside-network/24            |             |          | outside                               |
|        |                    | 00                             |             | <u> </u> |                                       |

#### ist die entsprechende CLI-Ausgabe für Ihre Referenz:

access-list inside\_nat0\_outbound extended permit ip host 172.18.10.0 any
!

4. Hier sehen Sie, wie Sie die NAT-Ausschlussregel für die entsprechende Richtung bearbeiten. Klicken Sie auf **OK**, damit die Option wirksam

| Driginal            |                                                                                                    |
|---------------------|----------------------------------------------------------------------------------------------------|
| Interface:          | inside                                                                                                    |
| Source:             | 172.18.10.0                                                                                                    |
| Destination:        | any -                                                                                                    |
| O NAT Exe           | mpt outbound traffic from interface 'inside' to lower security interfaces (                                                                              |
| NAT Exe     NAT Exe | mpt outbound traffic from interface 'inside' to lower security interfaces (<br>mpt inbound traffic from interface 'inside' to higher security interfaces |
| NAT Exe             | mpt outbound traffic from interface "inside" to lower security interfaces<br>mpt inbound traffic from interface "inside" to higher security interfaces   |

5. Sie können jetzt sehen, dass die Richtung in *eingehend* geändert wurde.

|       | Turne                 | Original                       |             |         | Translated |   |
|-------|-----------------------|--------------------------------|-------------|---------|------------|---|
| •     | туре                  | Source                         | Destination | Service | Interface  |   |
| insid | le (1 Exempt rules, 1 | 1 Static rules, 1 Dynamic rule | es)         |         |            |   |
| 1     | 🚍 Exempt              | A 172.18.10.0                  | 🧆 any       |         | (inbound)  |   |
| 2     | 1 Static              | 📇 172.16.11.5                  |             |         | outside    | 1 |
| 3     | Dynamic               | 🛃 inside-network/24            |             |         | outside    | 5 |
| <     |                       | .00                            |             |         |            |   |

KIICKEN SIE AUF Apply, UM diese CLI-Ausgabe an die ASA zu senden: access-list inside\_nat0\_outbound extended permit ip host 172.18.10.0 any ! nat (inside) 0 access-list inside\_nat0\_outbound **outside** 

**Hinweis:** Aus diesem Grund sehen Sie, dass am Ende des Befehls **nat 0** ein neues Schlüsselwort (außerhalb) hinzugefügt wurde. Diese Funktion wird als **Outside NAT** bezeichnet.

6. NAT kann auch durch die Implementierung von Identity NAT deaktiviert werden. Identity NAT übersetzt einen Host in dieselbe IP-Adresse. Im folgenden Beispiel wird die NAT für die reguläre statische Identität veranschaulicht, bei der der Host (172.16.11.20) bei einem externen Zugriff in dieselbe IP-Adresse übersetzt

| Incentace:                                                                  | inside             | *   |
|-----------------------------------------------------------------------------|--------------------|-----|
| Source:                                                                     | 172.16.11.20       |     |
| anslated                                                                    |                    |     |
| Interface:                                                                  | outside            | ~   |
| • Use IP Address:                                                           | 172.16.11.20       |     |
| rt Address Translation Translation Frotocol: Original Port: Translated Port | TCP O UDP          |     |
| onnection Setting                                                           | s<br>K Cancel Help | (*) |

# Port Redirection (Forwarding) mit Statics

!

Port Forwarding oder Port Redirection ist eine nützliche Funktion, bei der externe Benutzer versuchen, auf einen internen Server an einem bestimmten Port zuzugreifen. Um dies zu erreichen, wird der interne Server, der über eine private IP-Adresse verfügt, in eine öffentliche IP-Adresse übersetzt, die wiederum Zugriff für den jeweiligen Port erlaubt.

In diesem Beispiel möchte der externe Benutzer auf den SMTP-Server 209.165.200.15 an Port 25 zugreifen. Dies erfolgt in zwei Schritten:

- 1. Übersetzen Sie den internen Mailserver 172.16.11.15 an Port 25 in die öffentliche IP-Adresse 209.165.200.15 an Port 25.
- 2. Zugriff auf den öffentlichen Mail-Server 209.165.200.15 an Port 25 zulassen.

Wenn der externe Benutzer versucht, an Port 25 auf den Server 209.165.200.15 zuzugreifen, wird

dieser Datenverkehr an den internen Mailserver 172.16.11 15 an Port 25 umgeleitet.

1. Gehen Sie zu Konfiguration > Firewall > NAT Rules, klicken Sie auf Hinzufügen, und wählen

| <u>c</u> | onfic      | guration > Firewall > NAT Rules |   |
|----------|------------|---------------------------------|---|
|          | 💠 A        | idd 🚽 📝 Edit 📋 Delete 🖙 🗲       | X |
|          | 111        | Add Static NAT Rule             |   |
|          | 몖          | Add Dynamic NAT Rule            |   |
|          |            | Add NAT Exempt Rule             | - |
|          | Ω.         | Add Static Policy NAT Rule      | P |
|          | <b>@</b> . | Add Dynamic Policy NAT Rule     |   |
|          | +          | Insert                          | 2 |
|          | 争          | Insert After                    | þ |
| 1        |            |                                 |   |

#### Sie Statische NAT-Regel hinzufügen aus.

2. Geben Sie die ursprüngliche Quelle und die übersetzte IP-Adresse zusammen mit den zugehörigen Schnittstellen an. Wählen Sie **Enable Port Address Translation (PAT aktivieren)**, geben Sie die Ports an, die umgeleitet werden sollen, und klicken Sie auf

| Interface:                                                                 | inside                                                            |   |
|----------------------------------------------------------------------------|-------------------------------------------------------------------|---|
| Source:                                                                    | 172.16.11.15                                                      | ( |
| Translated                                                                 |                                                                   |   |
| Interface:                                                                 | outside                                                           | i |
| 💿 Use IP Address:                                                          | 209.165.200.15                                                    | [ |
| Port Address Translation                                                   | n (PAT)                                                           |   |
| Port Address Translation                                                   | n (PAT)<br>dress Translation (PAT)<br>TCP O UDP                   |   |
| Port Address Translation                                                   | n (PAT)<br>dress Translation (PAT)<br>TCP O UDP<br>25             |   |
| Port Address Translation<br>Protocol:<br>Original Port:<br>Translated Port | n (PAT)<br>dress Translation (PAT)<br>TCP O UDP<br>25<br>25<br>25 |   |

3. Die konfigurierte statische PAT-Regel wird hier angezeigt:

| и Ту | Time        | Original       |             |         | Translated |                 |       |
|------|-------------|----------------|-------------|---------|------------|-----------------|-------|
|      | type        | Source         | Destination | Service | Interface  | Address         | Servi |
| 1    | 🗂 Exempt    | A 172.18.10.0  | any         |         | (outbound) |                 |       |
| 2    | 🗐 No Exempt | 3 172.20.10.10 | any         |         | (outbound) |                 |       |
| 3    | Static      | S 172.16.11.15 |             | RD smtp | outside    | 209.165.200.15  | 🐲 sna |
| 4    | · Static    | 3 172.16.11.5  |             |         | outside    | A 209.165.200.5 |       |
| 3    |             |                |             |         |            |                 | >     |

Dies ist die entsprechende CLI-Ausgabe:

4. Dies ist die Zugriffsregel, die es externen Benutzern ermöglicht, unter 209.165.200.15 auf den öffentlichen SMTP-Server

|         |             |              |                      | TCF           | P Group: smtp-access<br>P: smtp (25) |
|---------|-------------|--------------|----------------------|---------------|--------------------------------------|
| 3       |             | 🏈 any        | any                  | IP/ ip        | C Denv                               |
| 2       | <b></b>     | 🐔 any        | 🖳 209.165.200.15     | w smtp-access | 🖌 🧹 Permit                           |
| 1       | ~           | 🖳 20.1.1.10  | 🚇 209.165.200.10     | RDP           | 🖌 Permit                             |
| 🗄 🥦 out | side (3 inc | oming rules) |                      |               |                                      |
| 2       |             | 🇳 any        | 🏟 any                | IP/ ip        | 🔇 Deny                               |
|         | nen.        | 🧼 any        | 🧼 Any less secure ne | IP/ IP        | V Permit                             |

**Hinweis:** Stellen Sie sicher, dass Sie bestimmte Hosts verwenden, anstatt das **any**-Schlüsselwort in der Quelle der Zugriffsregel zu verwenden.

# Begrenzen Sie die TCP/UDP-Sitzung mithilfe von statisch.

Sie können die maximale Anzahl an TCP-/UDP-Verbindungen mithilfe der statischen Regel angeben. Sie können auch die maximale Anzahl an embryonalen Verbindungen angeben. Eine embryonale Verbindung ist eine Verbindung, die halb offen ist. Eine größere Anzahl dieser Aspekte wirkt sich auf die Leistung der ASA aus. Die Einschränkung dieser Verbindungen verhindert bestimmte Angriffe wie DoS und SYN. Um eine vollständige Eindämmung zu erreichen, müssen Sie die Richtlinie im MPF-Framework definieren, das über den Rahmen dieses Dokuments hinausgeht. Weitere Informationen zu diesem Thema finden Sie unter <u>Eindämmen</u> von Netzwerkangriffen.

Gehen Sie wie folgt vor:

-----

1. Klicken Sie auf die Registerkarte Verbindungseinstellungen, und geben Sie die Werte für die maximalen Verbindungen für diese statische Übersetzung

| Onginal                   | 10-12-1                                    |    |
|---------------------------|--------------------------------------------|----|
| Interface:                | inside                                     |    |
| Source:                   | 172.16.11.15                               |    |
| Translated                |                                            |    |
| Interface:                | outside                                    | ~  |
| 💽 Use IP Address:         | 209.165.200.15                             | C: |
| O Use Interface IP        | Address                                    |    |
| Port Address Translatio   | n (PAT)                                    |    |
| Enable Port Ad            | dress Translation (PAT)                    |    |
| Protocol:                 |                                            |    |
| Original Port:            | smtp                                       |    |
| Translated Port           | : smtp                                     |    |
|                           |                                            |    |
| <b>Connection Setting</b> | s                                          | (  |
| Translate the D           | NS replies that match the translation rule |    |
| Randomize sequ            | uence number                               |    |
| Maximum TCP Conn          | ections: 100                               |    |
| Maximum UDP Conn          | ections: 0                                 |    |
| Mavinum Embrunni          | Connections: 50                            |    |
| Maxim in Finnson          | Connections: 50                            |    |

2. Diese Bilder zeigen die Verbindungsgrenzen für diese spezifische statische Übersetzung:

|                         | Delece J 🐳              | 0 ···································· |            | Turneland      |          |  |  |  |  |
|-------------------------|-------------------------|----------------------------------------|------------|----------------|----------|--|--|--|--|
| Original                |                         |                                        | Translated | Translated     |          |  |  |  |  |
| Source                  | Destination             | Service                                | Interface  | Address        | Service  |  |  |  |  |
| atic rules, 1 Dynamic r | ules)                   |                                        |            |                |          |  |  |  |  |
| A 172.18.10.0           | any                     |                                        | (outbound) |                |          |  |  |  |  |
| 172.20.10.10            | <ul> <li>any</li> </ul> |                                        | (outbound) |                |          |  |  |  |  |
| <b>B</b> 172.16.11.15   |                         | ter smtp                               | outside    | 209.165.200.15 | tto smtp |  |  |  |  |
|                         |                         |                                        |            |                |          |  |  |  |  |

| Options     |                     |                 |                     |                                                                                                    |
|-------------|---------------------|-----------------|---------------------|----------------------------------------------------------------------------------------------------|
| DNS Rewrite | Max TCP Connections | Embryonic Limit | Max UDP Connections | Randomize Sequer                                                                                                    |
|             |                     |                 |                     |                                                                                                    |
|             |                     |                 |                     |                                                                                                    |
|             |                     |                 |                     |                                                                                                    |
|             | 100                 | 50              | Unlimited           | Image: A start and a start a start |
| _           |                     |                 | · · · · ·           |                                                                                                    |

Dies ist die entsprechende CLI-Ausgabe:

# Zeitbasierte Zugriffsliste

1

Dieser Abschnitt behandelt die Implementierung zeitbasierter Zugriffslisten mithilfe des ASDM. Zugriffsregeln können je nach Zeit angewendet werden. Um dies zu implementieren, müssen Sie einen Zeitraum definieren, der die Zeitangaben nach Tag, Woche, Monat oder Jahr angibt. Anschließend müssen Sie diesen Zeitraum an die erforderliche Zugriffsregel binden. Der Zeitbereich kann auf zwei Arten definiert werden:

- 1. Absolut Definiert einen Zeitraum mit Startzeit und Endzeit.
- 2. Periodic (Periodisch) Wird auch als periodisch bezeichnet. Definiert einen Zeitraum, der in angegebenen Intervallen auftritt.

**Hinweis:** Stellen Sie vor dem Konfigurieren des Zeitbereichs sicher, dass die ASA mit den richtigen Datums-/Uhrzeiteinstellungen konfiguriert wurde, da diese Funktion die Systemuhr-Einstellungen für die Implementierung verwendet. Die Synchronisierung der ASA mit dem NTP-Server führt zu deutlich besseren Ergebnissen.

Gehen Sie wie folgt vor, um diese Funktion über ASDM zu konfigurieren:

1. Klicken Sie beim Definieren der Zugriffsregel auf die Schaltfläche Details im Feld

|              | 🕯 Add Acc             | ess Rule                   |
|--------------|-----------------------|----------------------------|
|              | Interface:            | inside 💌                   |
|              | Action: O             | Permit 💿 Deny              |
|              | Source:               | 172.16.10.50               |
|              | Destination           | any -                      |
|              | Service:              | ip 🔄                       |
|              | Description:          |                            |
|              | Enable L<br>Logging I | ogging<br>.evel: Default 💌 |
|              | More Opt              | ions                       |
|              | Enable                | Rule                       |
|              | Traffic Dire          | ection: 🔘 In 💿 Out         |
|              | Source Ser            | vice: (TCP or L            |
|              | Logging In            | terval: 300 seconds        |
|              | Time Rang             | •:                         |
| Zeitbereich. |                       | OK Cancel Help             |

2. Klicken Sie auf Hinzufügen, um einen neuen Zeitraum zu

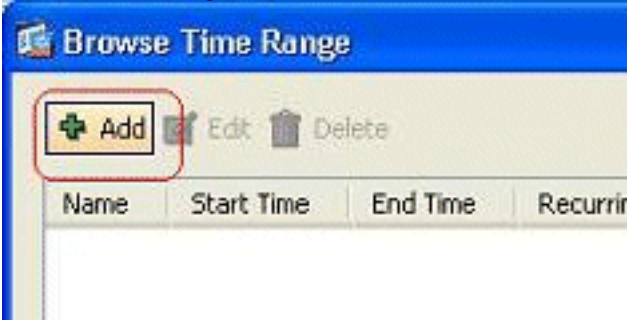

erstellen.

 Definieren Sie den Namen des Zeitbereichs, und geben Sie die Startzeit und Endzeit an. Klicken Sie auf OK.

| ine roange n                                | une: Kosti                                 |        | uge                  |            |            |                |                           |                    |        |                     |      |          |                                  |
|---------------------------------------------|--------------------------------------------|--------|----------------------|------------|------------|----------------|---------------------------|--------------------|--------|---------------------|------|----------|----------------------------------|
| art Time —                                  |                                            |        |                      |            |            |                | End Time                  |                    |        |                     |      |          |                                  |
| O Start n                                   | wv                                         |        |                      |            |            |                | O Never e                 | end                |        |                     |      |          |                                  |
| <li>Start at</li>                           |                                            |        |                      |            |            |                | 💿 End at                  | (inclusive)        |        |                     |      |          |                                  |
| Month:                                      | February                                   | ~      | Day:                 | 05 💌       | Year: 2    | 2011 🛩         | Month:                    | February           | *      | Day:                | 06 🛩 | Year:    | 2011                             |
| Hours                                       | 6.4                                        |        |                      | C          |            |                |                           | 100                |        |                     | -    |          |                                  |
| curring Tim<br>You can fur<br>start and st  | e Ranges —<br>ther constra<br>op time spei | in the | Minute:<br>active ti | me of this | s range by | / specifying ( | Hour:<br>ecurring ranges, | 16<br>The recurrin | ng tim | Minute:<br>e ranges | 30 💌 | tive wit | hin the                          |
| ecurring Tim<br>You can fur<br>start and st | e Ranges —<br>ther constra<br>op time spe  | in the | Minute:<br>active ti | me of this | s range by | / specifying ( | Hour:<br>ecurring ranges. | 16<br>The recurrin | ng tim | Minute:<br>e ranges | 30 💌 | tive wit | hin the<br>Add                   |
| ecurring Tim<br>You can fur<br>start and st | e Ranges —<br>ther constra<br>op time spec | in the | Minute:              | me of this | s range by | / specifying ( | Hour:<br>ecurring ranges. | 16<br>The recurri  | ng tim | Minute:<br>e ranges | 30 💌 |          | hin the<br>Add<br>Edit           |
| You can fur                                 | e Ranges —<br>ther constra<br>op time spe  | in the | Minute:<br>active ti | me of this | s range by | r specifying i | Hour:<br>ecurring ranges. | The recurrin       | ng tim | Minute:<br>e ranges | 30 💌 |          | hin the<br>Add<br>Edit<br>Delete |
| You can fur<br>You can fur                  | e Ranges —<br>ther constra<br>op time spe  | in the | Minute:              | me of this | s range by | / specifying ( | Hour:<br>ecurring ranges, | The recurrin       | ng tim | Minute:<br>e ranges | 30 💌 |          | hin the<br>Add<br>Edit<br>Delete |
| You can fur<br>start and st                 | e Ranges —<br>ther constra<br>op time spe  | in the | Minute:              | me of this | s range by | / specifying ( | Hour:<br>ecurring ranges. | The recurri        | ng tim | Minute:<br>e ranges | 30 💌 |          | hin the<br>Add<br>Edit<br>Delete |

4. Hier sehen Sie den Zeitbereich. Klicken Sie auf OK, um zum Fenster Zugriffsregel

| Add 💣 Edit 💼 Delete Name Start Time End Time Recurring Entries Res 14:00 05 Fe 16:30 06 F | Brows | e Time Rang | e            |                   |
|-------------------------------------------------------------------------------------------|-------|-------------|--------------|-------------------|
| Name Start Time End Time Recurring Entries<br>Res 14:00 05 Fe 16:30 06 F                  | Add   | 🖬 Edk 💼 De  | elete        |                   |
| Res 14:00 05 Fe 16:30 06 F                                                                | Name  | Start Time  | End Time     | Recurring Entries |
|                                                                                           | Res   | 14:00 05 Fe | . 16:30 D6 F |                   |
|                                                                                           |       |             |              |                   |
|                                                                                           |       |             |              |                   |
|                                                                                           |       |             |              |                   |
|                                                                                           |       |             |              |                   |
|                                                                                           |       |             |              |                   |
|                                                                                           |       |             |              |                   |
|                                                                                           | 1     |             |              |                   |
|                                                                                           | đ     | ОК          | Cancel       | Help              |

hinzufügen zurückzukehren.

5. Sie können jetzt sehen, dass der Zeitbereich Beschränkung der Nutzung an diese Zugriffsregel gebunden

| tenate:                                                                   |                                                                                                    |
|---------------------------------------------------------------------------|----------------------------------------------------------------------------------------------------|
|                                                                           | ermit 🕑 Deny                                                                                                    |
| ource:                                                                    | 172.16.10.50                                                                                                    |
| estination                                                                | any -                                                                                                    |
| ervice:                                                                   | ip 🕢                                                                                                    |
| accription :                                                              |                                                                                                    |
| Enable L                                                                  | ogging                                                                                                    |
| Enable L                                                                  | ogging<br>.evel: Default                                                                                           |
| Enable L<br>Logging I                                                     | ogging<br>Level: Default                                                                                           |
| Enable L<br>Logging I<br>More Opt                                         | ogging<br>.evel: Default 💌<br>Ions<br>Rule                                                                         |
| Enable L<br>Logging I<br>More Opt                                         | ogging<br>Level: Default<br>Ions<br>Rule<br>ection: O In O Out                                                     |
| Enable L<br>Logging I<br>More Opt<br>Enable<br>Traffic Dire<br>Source Ser | ogging<br>Level: Default<br>ions<br>Rule<br>ection: O In O Out<br>vice: (TCP or UDP service)                       |
| Enable L<br>Logging I<br>More Opt<br>Enable<br>Traffic Dire<br>Source Ser | ogging<br>Level: Default<br>ions<br>Rule<br>ection: O In O Out<br>vice: (TCP or UDP service<br>terval: 300 seconds |

#### wurde.

dieser Zugriffsregelkonfiguration ist der Benutzer von 172.16.10.50 auf die Verwendung von Ressourcen vom 05.02.2011, 14.06.2011, 16.30 Uhr, beschränkt. Dies ist die entsprechende CLI-Ausgabe:

```
time-range Restrict-Usage
  absolute start 14:00 05 February 2011 end 16:30 06 February 2011
!
access-list inside_access_out extended deny ip host 172.16.10.50 any
   time-range Restrict-Usage
!
access-group inside_access_out in interface inside
```

 Im Folgenden finden Sie ein Beispiel zum Angeben eines sich wiederholenden Zeitbereichs. Klicken Sie auf Hinzufügen, um einen sich wiederholenden Zeitraum zu definieren.

| Edit Time Range                                                       |                                                                       |
|-----------------------------------------------------------------------|-----------------------------------------------------------------------|
| Time Range Name: Restrict-Usage                                       |                                                                       |
| Start Time                                                            | End Time                                                              |
| ◯ Start now                                                           | O Never end                                                           |
| ⊙ Start at                                                            | End at (inclusive)                                                    |
| Month: February 🖌 Day: 05 🖌 Year: 2011 🖌                              | Month: March 💌 Day: 06 🛩 Year: 2011                                   |
| Hour: 00 Minute: 00 M                                                 | Hour: 00 Minute: 30 🛩                                                 |
| Peruring Time Ranges                                                  |                                                                       |
| You can further constrain the active time of this range by specifying | recurring ranges. The recurring time ranges will be active within the |
| start and stop time specified.                                        |                                                                       |
|                                                                       | Add                                                                   |
|                                                                       | Edit                                                                  |

7. Geben Sie die Einstellungen entsprechend Ihren Anforderungen an, und klicken Sie auf **OK**, um den Vorgang

| <ul> <li>Specify days of the week and times</li> </ul>                                                                                                    | on which this recurring range will be active                                                                                                    |
|----------------------------------------------------------------------------------------------------|----------------------------------------------------------------------------------------------------|
| For example, use this option when y<br>Monday through Thursday, from 8:0                                                                                                    | ou want the time range to be active every<br>0 through 16:59, only.                                                                                                    |
| Days of the Week                                                                                                    |                                                                                                    |
| O Every day                                                                                                    |                                                                                                    |
| 🔿 Weekdays                                                                                                    |                                                                                                    |
| O Weekends                                                                                                    |                                                                                                    |
| On these days of the week:                                                                                                    |                                                                                                    |
| Mon V Tue V Wed                                                                                                    | V Thu V Fri Sat Sun                                                                                                    |
|                                                                                                    |                                                                                                    |
| Daily Start Time                                                                                                    | Daily End Time (Inclusive)                                                                                                    |
| Daily Start Time<br>Hour 15 🖌 Minute 00 🛩                                                                                                    | Daily End Time (Inclusive)<br>Hour 🔯 💉 Minute 00 💉                                                                                                    |
| Daly Start Time<br>Hour 15 Minute 00 V                                                                                                    | Daily End Time (Inclusive)<br>Hour 🔯 💉 Minute 00 💉                                                                                                    |
| Daily Start Time<br>Hour 15 Minute 00 Minute     Specify a weekly interval when this in<br>For example, use this option when y<br>continuously from Monday at 8:00 th                                               | Daily End Time (Inclusive)<br>Hour I Minute 00 Minute Co Minute Co Mi |
| Daly Start Time<br>Hour 15 Minute 00 Minute<br>Specify a weekly interval when this in<br>For example, use this option when y<br>continuously from Monday at 8:00 the<br>Weekly Interval                             | Daily End Time (Inclusive)         Hour       Minute         Minute       00         ecurring range will be active         ou want the time range to be active         rough Friday at 16:59.                                                                                                    |
| Daly Start Time<br>Hour 15 Minute 00 Minute<br>Specify a weekly interval when this in<br>For example, use this option when y<br>continuously from Monday at 8:00 th<br>Weekly Interval<br>From: Monday Monday Hour: | Daily End Time (Inclusive)         Hour       Minute         ecurring range will be active         ou want the time range to be active         rough Friday at 16:59.         OO         Minute:         OO                                                                                                    |

8. Klicken Sie auf **OK**, um zum Fenster Zeitbereich zurückzukehren.

| 🚳 Edit Time                             | e Range                                        |                                       |           |           |               |                   |             |          |          |         |          |          |
|-----------------------------------------|------------------------------------------------|---------------------------------------|-----------|-----------|---------------|-------------------|-------------|----------|----------|---------|----------|----------|
| Time Range N                            | lame: Restric                                  | t-Usage                               |           |           |               |                   |             |          |          |         |          |          |
| Start Time —                            |                                                |                                       |           |           |               | End Time          |             |          |          |         |          |          |
| 🔿 Start no                              | DW                                             |                                       |           |           |               | O Never e         | end         |          |          |         |          |          |
| <ul> <li>Start at</li> </ul>            | :                                              |                                       |           |           |               | 💿 End at          | (inclusive) |          |          |         |          |          |
| Month:                                  | February                                       | Y Day:                                | 05 🛩      | Year:     | 2011 💌        | Month:            | March       | ~        | Day:     | 06      | Year     | : 201    |
| Hour:                                   | 00                                             | Minute:                               | 00 🗸      |           |               | Hour:             | 00          | ~        | Minute:  | 30      | ~        |          |
| You can fur<br>start and st<br>weekdays | ther constrai<br>top time spec<br>15:00 throug | in the active ti<br>ified.<br>h 20:00 | me of thi | s range t | iy specifying | recurring ranges. | The recur   | ring tim | e ranges | will be | active w | thin the |
|                                         |                                                |                                       |           |           |               |                   |             |          |          |         |          | Edk      |
|                                         |                                                |                                       |           |           |               |                   |             |          |          |         | L        | Delete   |
|                                         |                                                |                                       |           |           |               |                   |             |          |          |         |          |          |
| -                                       |                                                |                                       |           |           |               |                   |             |          |          |         |          |          |
|                                         |                                                |                                       | đ         | ОК        |               | ancel H           | lelp 📄      |          |          |         |          |          |

Laut dieser Konfiguration wurde dem Benutzer am 17.16.10.50 von 15:00 bis 20:00 Uhr an allen Wochentagen außer Samstag und Sonntag der Zugriff auf Ressourcen verweigert.

```
!
time-range Restrict-Usage
absolute start 00:00 05 February 2011 end 00:30 06 March 2011
periodic weekdays 15:00 to 20:00
!
access-list inside_access_out extended deny ip host 172.16.10.50 any
time-range Restrict-Usage
!
access-group inside_access_out in interface inside
```

**Hinweis:** Wenn ein **Zeitbereichsbefehl** sowohl absolute als auch periodische Werte angegeben hat, werden die **periodischen** Befehle erst nach Erreichen der absoluten Startzeit ausgewertet und nach Erreichen der absoluten Endzeit nicht weiter ausgewertet.

# Zugehörige Informationen

- <u>Cisco ASA-Dokumentationsseite</u>
- <u>Technischer Support und Dokumentation Cisco Systems</u>